## **Création d'un forum**

## Étape 1 : Activer le mode édition de l'espace de cours

Mode d'édition

• Déplacez le curseur du « mode d'édition » situé en haut à droite de la page

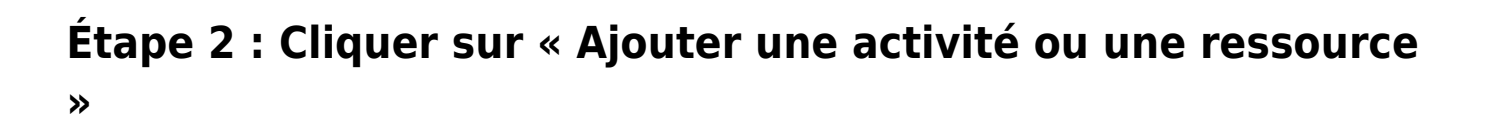

From: https://webcemu.unicaen.fr/dokuwiki/ - **CEMU** 

Permanent link: https://webcemu.unicaen.fr/dokuwiki/doku.php?id=moodle4:forum:creation&rev=1684836245

Last update: 23/05/2023 12:04

Mode d'édition

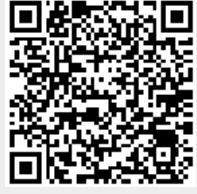